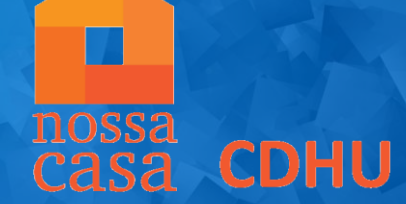

## MANUAL DE INSCRIÇÃO VIA SITE CDHU

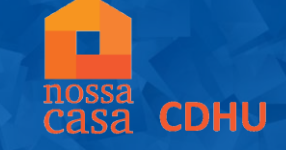

# Acesse o site de so gov br e clique no banner das inscrições do empreendimento

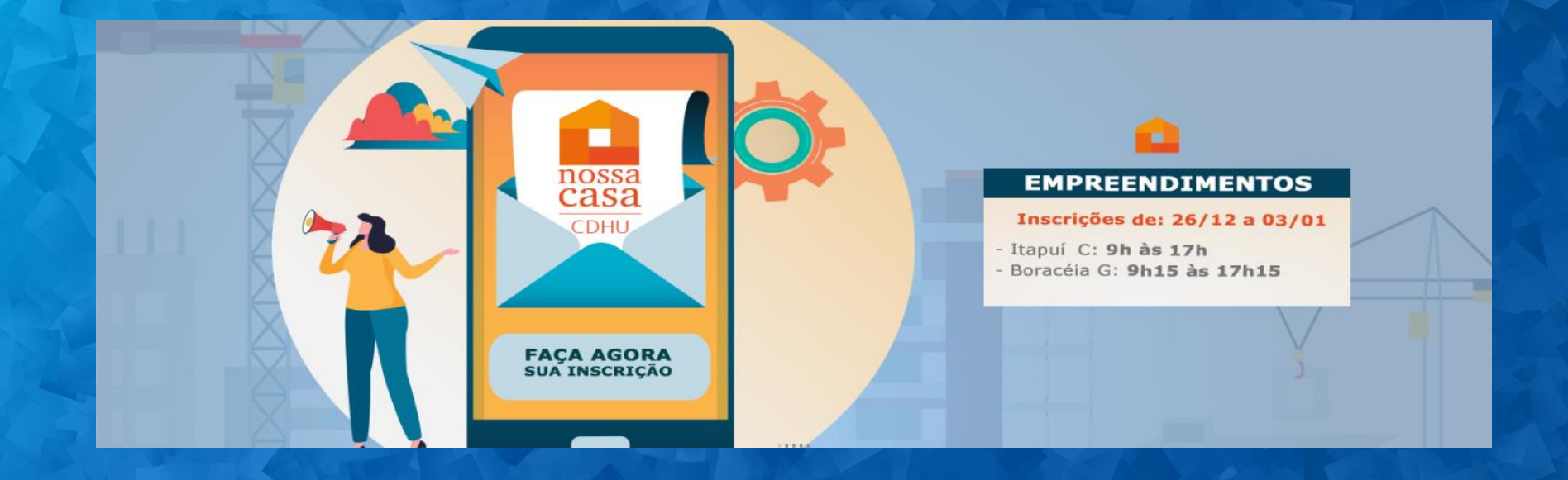

Ao clicar no banner, o candidato será direcionado para a página abaixo:

Para realizar a inscrição via site, é necessário clicar na opção "PREFIRO Empreendimentos com inscrições para ATENÇÃO moradias populares **INSCREVER-ME PELO** Para participar via aplicativo kaizala, Leia o edital para conhecer todas as selecione o empreendimento que deseia condições de participação SITE" Selecione o empreendimento Agora insira seu número com DDD para ingressar no grupo Edital Instrução para inscrição Enviar Prefiro me inscrever pelo site

**CDHU** 

### INICIANDO O PROCESSO DE INSCRIÇÃO

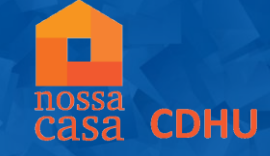

Para realizar a inscrição web, clique na opção "INSCRIÇÃO" e leia as instruções para validação de seu acesso ao formulário

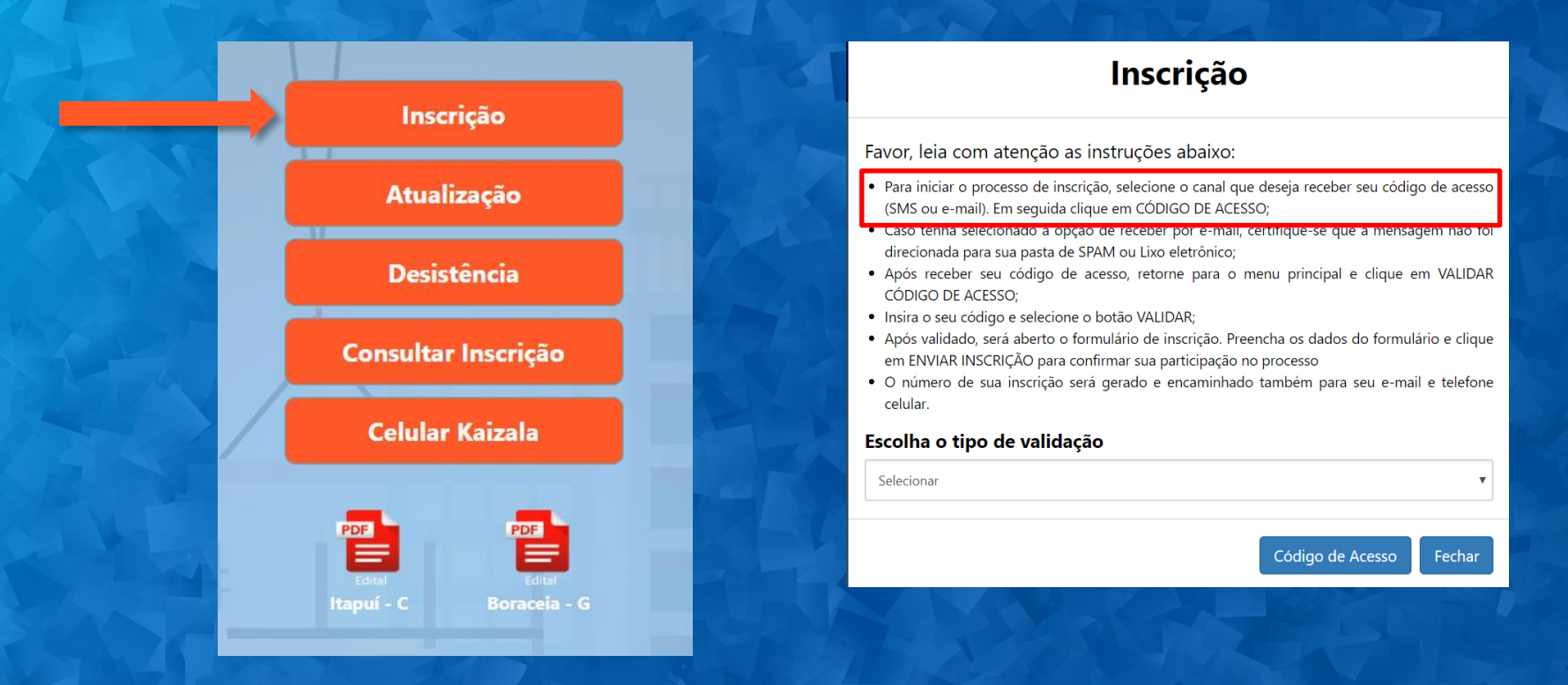

### VALIDANDO O CÓDIGO DE ACESSO

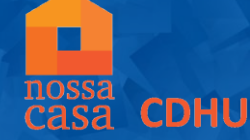

# Para acessar o formulário da inscrição web, selecione o canal que deseja receber o código de acesso (SMS ou e-mail)

#### Para o opção de SMS, é necessário inserir o DDD mais o número de celular que receberá o código de acesso. Em seguida, clicar em CÓDIGO DE ACESSO

#### Inscrição

Favor, leia com atenção as instruções abaixo:

- Para iniciar o processo de inscrição, selecione o canal que deseja receber seu código de acesso (SMS ou e-mail). Em seguida clique em CÓDIGO DE ACESSO;
- Caso tenha selecionado a opção de receber por e-mail, certifique-se que a mensagem não foi direcionada para sua pasta de SPAM ou Lixo eletrônico;
- Após receber seu código de acesso, retorne para o menu principal e clique em VALIDAR CÓDIGO DE ACESSO;
- Insira o seu código e selecione o botão VALIDAR;
- Após validado, será aberto o formulário de inscrição. Preencha os dados do formulário e clique em ENVIAR INSCRIÇÃO para confirmar sua participação no processo
- O número de sua inscrição será gerado e encaminhado também para seu e-mail e telefone celular.

#### Escolha o tipo de validação

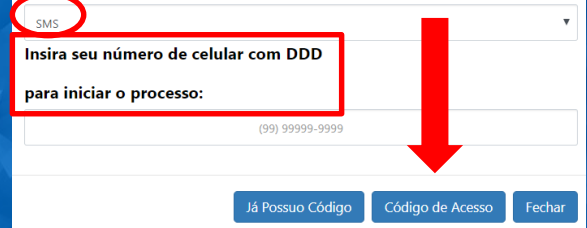

Para o opção de E-mail, é necessário inserir o endereço de email que receberá o código de acesso. Em seguida, clicar em CÓDIGO DE ACESSO

#### Inscrição

Favor, leia com atenção as instruções abaixo:

- Para iniciar o processo de inscrição, selecione o canal que deseja receber seu código de acesso (SMS ou e-mail). Em seguida clique em CÓDIGO DE ACESSO;
- Caso tenha selecionado a opção de receber por e-mail, certifique-se que a mensagem não foi direcionada para sua pasta de SPAM ou Lixo eletrônico;
- Após receber seu código de acesso, retorne para o menu principal e clique em VALIDAR CÓDIGO DE ACESSO;
- Insira o seu código e selecione o botão VALIDAR;
- Após validado, será aberto o formulário de inscrição. Preencha os dados do formulário e clique em ENVIAR INSCRIÇÃO para confirmar sua participação no processo
- O número de sua inscrição será gerado e encaminhado também para seu e-mail e telefone celular.

#### Escolha o tipo de validação

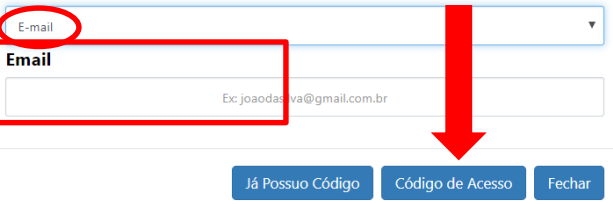

### VALIDANDO O CÓDIGO DE ACESSO

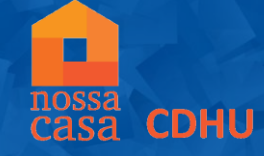

Após receber o código de acesso no canal desejado, clique novamente em INSCRIÇÃO e em seguida, na opção JÁ POSSUO CÓDIGO. Insira o número recebido e em seguida, clique em VALIDAR

#### Inscrição

Favor, leia com atenção as instruções abaixo:

- Para iniciar o processo de inscrição, selecione o canal que deseja receber seu código de acesso (SMS ou e-mail). Em seguida clique em CÓDIGO DE ACESSO;
- Caso tenha selecionado a opção de receber por e-mail, certifique-se que a mensagem não foi direcionada para sua pasta de SPAM ou Lixo eletrônico;
- Após receber seu código de acesso, retorne para o menu principal e clique em VALIDAR CÓDIGO DE ACESSO;
- Insira o seu código e selecione o botão VALIDAR;
- Após validado, será aberto o formulário de inscrição. Preencha os dados do formulário e clique em ENVIAR INSCRIÇÃO para confirmar sua participação no processo
- O número de sua inscrição será gerado e encaminhado também para seu e-mail e telefone celular.

#### Escolha o tipo de validação

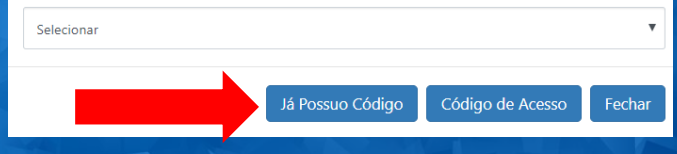

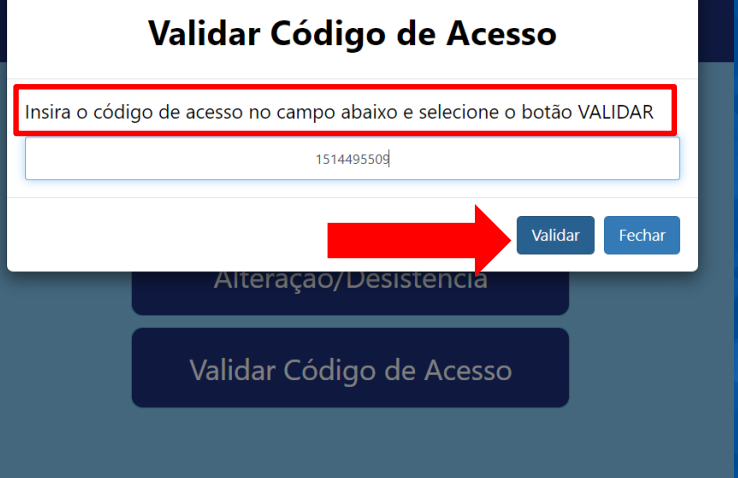

### **REALIZANDO A INSCRIÇÃO**

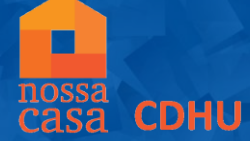

Após validar o código de acesso, será aberto o formulário de inscrição. Selecione o empreendimento, preencha todos os campos do formulário e clique em ENVIAR INSCRIÇÃO. Caso os dados informados estejam corretos, selecione a opção CONFIRMO

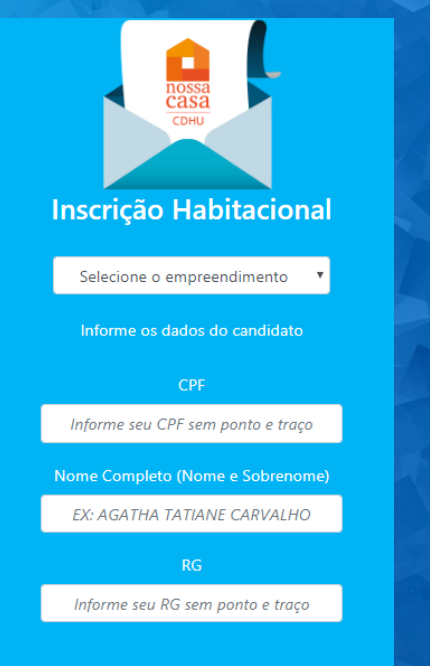

#### deficiencia? Não

Afirmo que as informações foram por mim declaradas e são verdadeiras, que caso venha a ser constatado qualquer tipo de omissão ou falsidade, além das sanções criminais e civis, serei excluído do processo de seleção deste

Sim

empreendimento.

Declaro para os devidos fins que li e concordo com os termos e condições do Edital, bem como me responsabilizo pela veracidade das informações por mim prestadas, as quais terei que comprovar documentalmente, caso venha a ser selecionado, sob risco de desclassificação.

Enviar Inscrição

Declaro para os devidos fins que li e concordo com os termos e condições do Edital, bem como me responsabilizo pela veracidade das informações por mim prestadas, as quais terei que comprovar documentalmente, caso venha a ser selecionado, sob risco de desclassificação.

#### Atenção

Após confirmação da inscrição você receberá o protocolo de inscrição no grupo e em seu e-mail.

Confirma que todos os dados são verdadeiros, estão corretos e o empreendimento escolhido é referente ao local onde você mora ou trabalha?

Confirmo Não confirmo

### CONFIRMANDO A INSCRIÇÃO

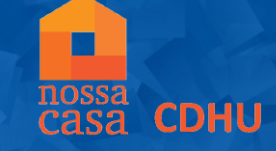

A confirmação da inscrição se dará pela geração do número exemplificado abaixo. O comprovante de inscrição também será enviado para o e-mail informado no formulário.

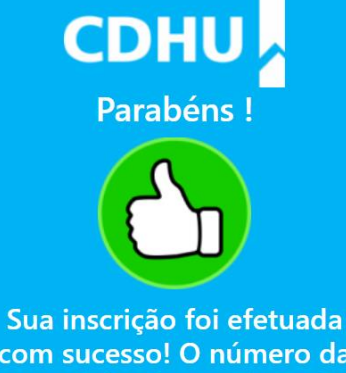

com sucesso! O número da sua Ficha de Inscrição é: 1110000203

Voltar para pagina inicia

### ATUALIZAÇÃO DA INSCRIÇÃO

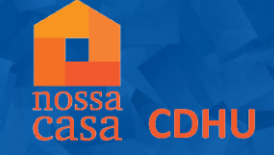

Dentro do prazo de inscrição, é possível realizar a alteração dos dados do formulário. Para realizar esta ação, clique em ATUALIZAÇÃO, insira o número de inscrição e gere o código de acesso. Após gerado, valide o código de acesso recebido

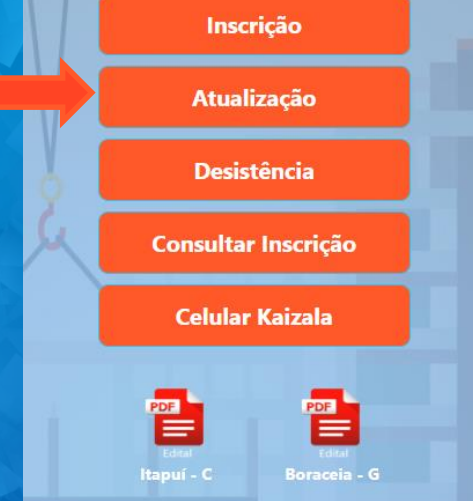

#### Validar Código de Acesso **Atualizar Inscrição** Insira o código de acesso no campo abaixo e selecione o botão VALIDAR Favor, leia com atenção as instruções abaixo: 1514495509 Para iniciar o processo de atualização, insira o número da sua inscrição e selecione o botão CÓDIGO DE ACESSO. Caso já possua o código de atualização válido, favor selecione a opção JÁ POSSUO CÓDIGO Fechar O código de acesso será enviado por e-mail ou SMS, de acordo com a validação escolhida na hora de realizar sua inscrição. Após receber o código selecione o botão JÁ POSSUO CÓDIGO Insira o código recebido e selecione o botão VALIDAR. Sua inscrição será aberta com os dados preenchidos anteriormente, basta alterar os campos deseiados. Para finalizar sua atualização selecione o botão ATUALIZAR INSCRIÇÃO (lembrando que é necessário confirmar que as informações alteradas são verdadeiras e concordar com as regras do edital.) Digite o número da inscrição Já Possuo Código Códiao de Acesso Fechar

### ATUALIZAÇÃO DA INSCRIÇÃO

nossa casa CDHU

Após validar o código, o formulário será reaberto para realizar a alteração no dado desejado. Ao finalizar, clique em ENVIAR A INSCRIÇÃO para salvar as alterações realizadas. Em seguida, visualizará a mensagem da confirmação da atualização.

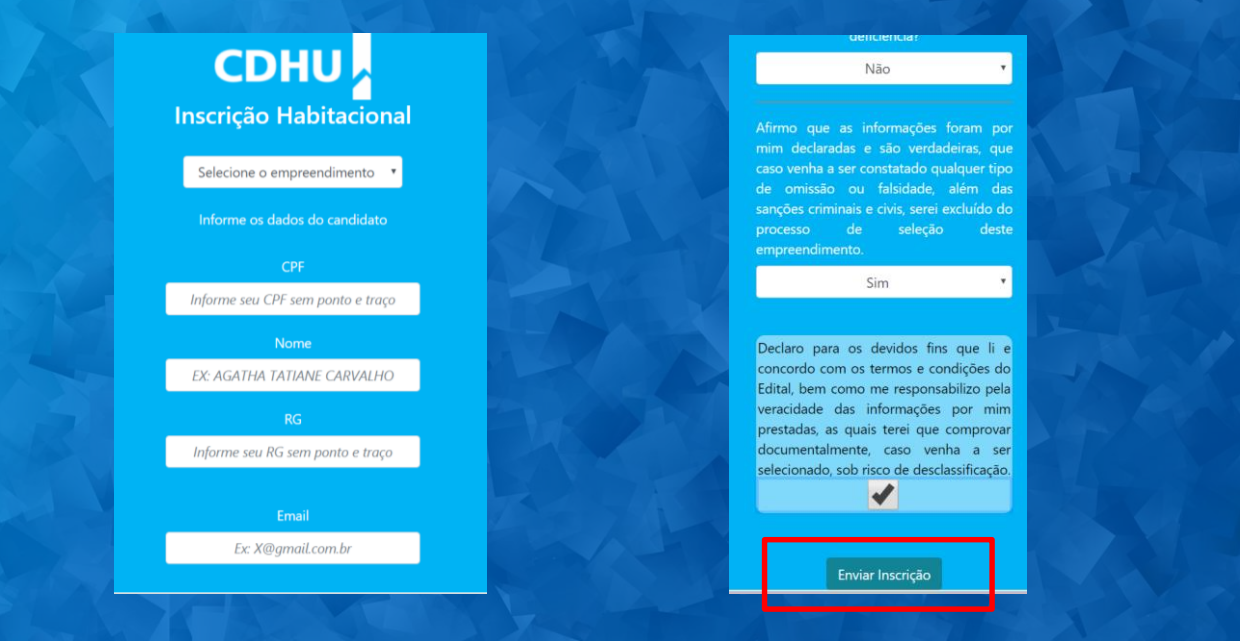

### CDHU

Parabéns !

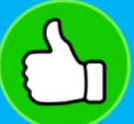

Sua inscrição foi atualizada com sucesso. O número de sua inscrição é 48800001203

Voltar para pagina inicia

### **DESISTÊNCIA DA INSCRIÇÃO**

Para desistir do processo de inscrição, clique na opção DESISTÊNCIA, digite o número de sua inscrição e clique em CÓDIGO DE ACESSO. Valide o código de acesso recebido.

CDHU

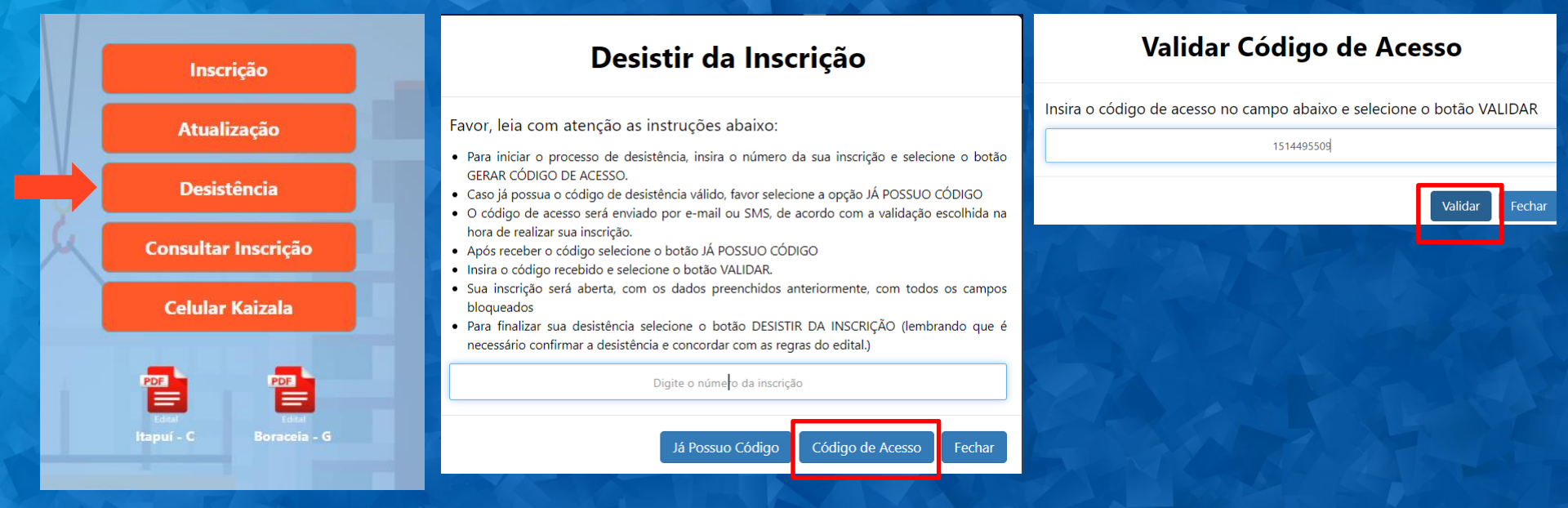

### **DESISTÊNCIA DA INSCRIÇÃO**

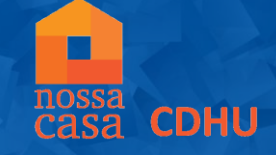

Para finalizar a desistência, clique em CONFIRMO. Em seguida, visualizará a mensagem que a desistência foi realizada com sucesso.

Você confirma a DESISTENCIA da sua inscrição?

Sim

Após esta confirmação não será possível realizar nova inscrição ou atualizar os dados da inscrição.

Declaro para os devidos fins que li e concordo com os termos e condições do Edital, bem como estou ciente que ao desistir desta inscrição não será possível realizar nova inscrição para concorrer unidades habitacionais neste empreendimento.

Atenção!!

Ao desistir da inscrição você está renunciando a participação do sorteio para concorrer à unidades habitacionais neste empreendimento.

> Você confirma sua desistência? Confirmo Não confirmo

CDHU Parabéns !

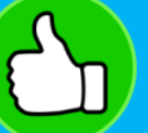

A desistência da sua inscrição foi realizada com sucesso.

Voltar para pagina inicial

### CONSULTA DO NÚMERO DA INSCRIÇÃO

Para consultar o número da sua inscrição, insira o CPF informado na inscrição e selecione a opção SOLICITAR CONSULTA. Em seguida, será enviado um e-mail com o dado solicitado.

CDHU

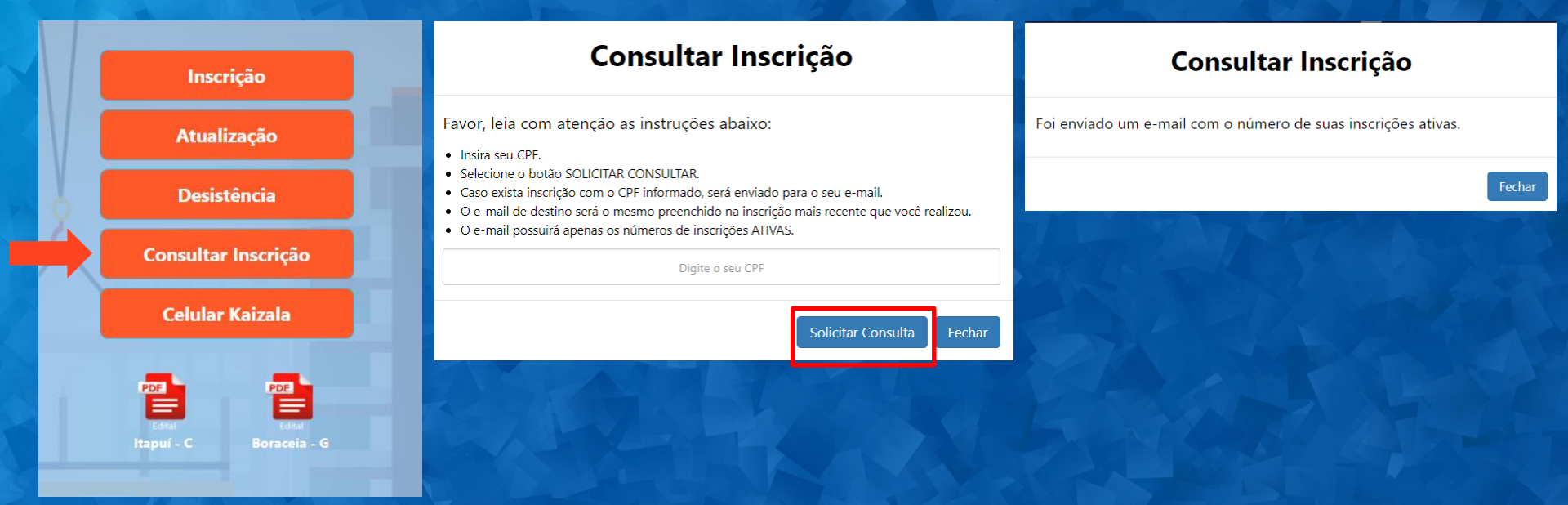